中華民國學生棒球運動聯盟 諸羅山盃網站報名系統專案 前台報名功能說明書

中華民國一百一十一年十月三日

## 各項功能以現有學生棒聯網站報名系統為基礎,進行增修。

報名流程示意:

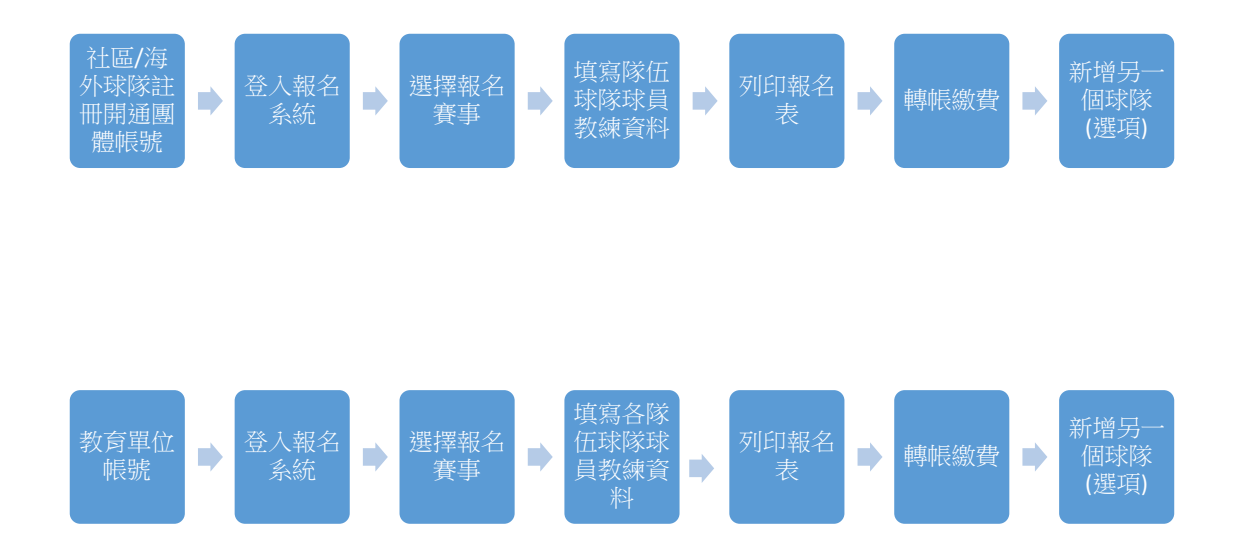

- 1. 團體會員註冊帳號流程
- 1.1 輸入網址,進入首頁

https://jhuluoshan.ctsbf.edu.tw/

| ▲ 諸羅山盃國際軟式少年棒球邀請                                 | 賽                                                                                       |
|--------------------------------------------------|-----------------------------------------------------------------------------------------|
| Jhu-luo Shan Internatinal Junior Basebali Tourna | men                                                                                     |
| 6月 金寶開介 日報公告 龍西酒品 盤上報名 行甲腈 下盤與                   |                                                                                         |
|                                                  | 相關網站連結                                                                                  |
|                                                  | 中華民國學生棒球運…<br>34.976 接續文書                                                               |
|                                                  | 11 已設建 <b>伊</b> 登送机业                                                                    |
|                                                  | 你和其他 39 位员友都职擅保费                                                                        |
|                                                  | ● 中華民國學生棒球運動 ●<br>●<br>●<br>●<br>14 (1981)<br>【#109學年度高中語傳給】養程興<br>動<br>北盃預量及決費因故調整比豐日期 |
| 5類消息                                             | 如下:<br><<北區預費>>······更多                                                                 |
| 新古動 新典語和 · · · · · · · · · · · · · · · · · · ·   | **************************************                                                  |
| 2020] 建建二氢 低单 经进                                 |                                                                                         |
| 920建理山面產年后週                                      |                                                                                         |

1.2 帳號部分,沿用教育單位會員,另開放註冊團體會員。利用電
 話認證後由承辦單位工作人員開啟,並使用圖形辨識防止機器
 人自動大量註冊虛假帳號。

|                 | × +                          | X      |
|-----------------|------------------------------|--------|
| 🗧 👌 C 🏠 🔒 jhulu | oshan.ctsbf.edu 😽 🍳 🛧 🛄 🧔    | 0      |
| 會員類別:           | ■體會員 ✔ *                     |        |
| 登入帳號:           | jpn                          | *      |
| 登入密碼:           | ••••••                       | *      |
| 請再輸入一次密碼:       |                              | *      |
| 單位名稱:           | 日本少年軟式棒球總部                   | *      |
| 電子信箱:           | service@ctsbf.edu.tw         | *      |
| 照片:             | 請選擇照片 請羅山logo.jpg            |        |
| 姓名:             | 諸葛村夫                         | *      |
| 身分證字號:          | A123456789                   | *      |
| 外籍人士:           | 否 🗸                          |        |
| 性別:             | 男 ✔                          |        |
| 生日:             | 1984-01-01                   |        |
| 手機:             | 0908062255                   | *      |
| 市話(日):          | 手機 0922-222222 市話 02-2222222 |        |
| 市話(夜):          | 手機 0922-222222 市話 02-2222222 |        |
| 通訊地址:           | 縣市 ♥ 郷鎮市區 ♥                  |        |
|                 |                              |        |
| 驗證碼             | 8739                         | & >39  |
| * 為必要填寫         |                              |        |
| ☑ 同意網站服務條款      |                              |        |
| 註冊              |                              |        |
| 4               |                              | •<br>• |

按下註冊後,請於上班時間內,電洽承辦單位辦公室 02-2567-3609,經電話簡單核對註冊資訊後,由工作人員透過後台開通該團 體會員帳戶使用。

### 2. 登入系統

|                                                            | × (+)                                                               |                               | • Q ☆ ∠ <mark>■ Q</mark> | 0. 3 tt 0 \$ |
|------------------------------------------------------------|---------------------------------------------------------------------|-------------------------------|--------------------------|--------------|
| 歷屆活動查詢 聯絡我                                                 | 我們 報名查詢 註冊 登入/Login                                                 |                               |                          |              |
| teo Shan                                                   | 》諸羅山盃國際軟語<br>Jhu-luo Shan Internatinal                              | 式少年棒球邊<br>Junior Baseball Tou | 如請賽<br>urnamen           |              |
| 登入                                                         |                                                                     |                               |                          |              |
| 帳號                                                         |                                                                     |                               |                          |              |
| jpn                                                        |                                                                     |                               |                          |              |
| 密碼                                                         |                                                                     |                               |                          |              |
|                                                            |                                                                     |                               |                          |              |
| 登入                                                         |                                                                     |                               |                          |              |
| 忘記帳號密碼韻                                                    | · 電浴學生聯盟 02-2567-3609                                               |                               |                          |              |
|                                                            |                                                                     |                               |                          |              |
| <b>盃賽簡</b> 介   盃賽聯絡<br>服務電話:02-2567-36<br>Copyright © 2020 | 倡篇箱 <b>:ctsbf28@gmail.com</b><br>509 傷真:02-2567-3610 地址:10457 台北市南京 | 東路二段58號10樓 服務時間:周·            | 一至周五早上八點半至下午五點半          |              |

請使用先前的登記帳號與密碼進行,忘記帳號密碼請電洽承辦單位 學生棒球聯盟 02-2567-3609。

3. 選擇報名賽事。

首頁選擇〔線上報名〕。

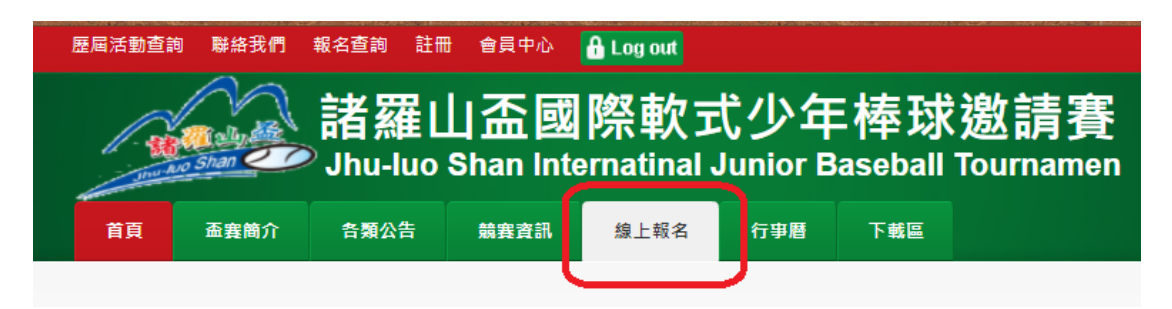

找到要報名的賽事組別,點選〔詳細資料〕。

| 活動開始日期晚於:                                                                |           |
|--------------------------------------------------------------------------|-----------|
| 搜尋                                                                       |           |
|                                                                          |           |
| <u>2020错躍山盃低年級組</u> 賽制:錦標賽 主類別:小學 <b>次類別:軟式 組別:混合</b>                    |           |
|                                                                          |           |
|                                                                          | 部和教育      |
| 活動狀態: 開放戰名中<br>活動日期: 2020-11-18 00:00:00                                 |           |
| 報名時間: 2020-10-07 00:00:00 ~ 2020-10-15 00:00:00                          |           |
| 活動參與隊伍數:3 報名詳情                                                           |           |
| <u>2020諸羅山盃高年級組</u> _ 賽制: 錦標賽 / 主類別: 小學 / 次類別: 軟式 / <b>細別:</b> 混合 /      |           |
|                                                                          |           |
|                                                                          | $( \_)$   |
| 活動状態: 開放戦名中                                                              | 詳細資料      |
| (四朝) ロ約: 2020-11-18 00:00:00 - 2020-10-15 00:00:00 - 2020-10-15 00:00:00 | $\square$ |
| 活動參與隊伍數:4 報名詳情                                                           |           |
|                                                                          |           |
| 第一頁 上一頁 下一頁 最後一頁 1                                                       |           |

點選〔我要報名〕。

| 2020诗謂山孟燕年錄組 - 法始節 × (+)                                                             |                      |
|--------------------------------------------------------------------------------------|----------------------|
| 🚉 C 🏠 🔒 jhuluoshan.ctsbf.edu.tw/goods-view.html?id=2 🔍 🚖 🔍 🗐                         | <mark>a e 🤋 🤹</mark> |
| 局活動查詢 聯絡我們 報名查詢 註冊 會員中心 🔒 Log out                                                    |                      |
| 諸羅山盃國際軟式少年棒球邀請賽<br>Jhu-luo Shan Internatinal Junior Baseball Tournamen               |                      |
| 2020諸羅山盃高年級組 <sub>巽朝:錄德巽</sub> 主類別:小學 <u>次類別</u> :軟式 组別:混合<br>▲ 課0 分字<br><u>北要報名</u> |                      |
| 0則留言                                                                                 | 排序依據 最酱 🔹            |
| 新增回應                                                                                 |                      |
| ₽ Facebook 留直外掛程式                                                                    |                      |
| E賽簡介                                                                                 |                      |

| 100 | 2020諸羅山盃高                                  | 译版组 - 線上                    | × +                             |                                |                   |                                               |
|-----|--------------------------------------------|-----------------------------|---------------------------------|--------------------------------|-------------------|-----------------------------------------------|
| 4   | SC A                                       | 🔒 jhuli                     | ioshan.ctsbf.ed                 | u.tw/goods-app                 | ly.html?id=2      | Q \$ <u>\$</u>                                |
|     | 歷屆活動查詢                                     | 聯絡我們                        | 報名查詢 註f                         | 田 會員中心                         | 🔒 Log out         |                                               |
|     |                                            | ally diffe                  | 諸羅l<br>Jhu-luo                  | 山盃國<br>Shan Inte               | 際軟式<br>rnatinal J | じ少年棒球邀請賽<br>unior Baseball Tournamen          |
|     | 回首頁                                        | 活動列表                        | 活動簡章                            | 線上報名                           | 活動新聞              |                                               |
|     | 2020請                                      | 皆羅山盃高                       | 5年級組                            |                                | ٩                 | <ul> <li>● 同意 ○ 不同意</li> <li>■ 體報名</li> </ul> |
|     | <b>盃賽簡</b> 介<br>服務電話:02-<br>Copyright © 2- | 面賽聯絡信箱<br>-2567-3609<br>020 | : ctsbf28@gma<br>傳真 : 02-2567-1 | <b>iil.com</b><br>3610 地址:1044 | 57 台北市南京東         | 路二段58號10樓 服務時間:周一至周五早上八點半至下午五點半               |

**球隊名稱**可以再定義,以便同一單位報名多個隊伍時,用來區分 子隊伍。

|                                | ―――――――――――――――――――――――――――――――――――――                                    | 主宪          |
|--------------------------------|--------------------------------------------------------------------------|-------------|
| 前自然<br>Maily Maily 前自然<br>Jhu- | 推山 血 幽 际 戦 れ ツ 牛 1半 坊 返 ā<br>luo Shan Internatinal Junior Baseball Tourr | 月貸<br>namen |
| 動列表 線上報名                       |                                                                          |             |
|                                |                                                                          |             |
| 2020諸羅山盃高年級組                   | 查看活動簡章 波回                                                                |             |
| ■人基本資料僅做為投促之日                  | ,始進配合法審悟室,127時保你的權法                                                      |             |
|                                |                                                                          |             |
| 記子信箱                           | service@ctsbf.edu.tw                                                     | *           |
| 8                              | 諸葛村夫 *                                                                   |             |
| N籍人士:                          | 否 <b>~</b>                                                               |             |
| 自用                             | 男 ~                                                                      |             |
| EE                             | 0000-00-00 [                                                             |             |
| E機                             | 0908062255                                                               |             |
| 5話(日)                          | 手機 0922-222222 市話 02-22222222                                            |             |
| 5話(夜)                          | 手機 0922-222222 市話 02-22222222                                            |             |
| 副訊地址                           | ■ 「「「「「「「「「」」」」 「「「」」」 「「」」 「「」」 「「」」 「                                  |             |
|                                |                                                                          |             |

4. 填寫各隊伍球隊球員教練資料

| Jh                                | 海田田西岡府秋バジナギ市が巡明党<br>u-luo Shan Internatinal Junior Baseball Tournamen                                                                                       |   |
|-----------------------------------|----------------------------------------------------------------------------------------------------|---|
| 會員中心                              | 2020諸羅山盃高年級組 - 新增隊員 查超過調章 超回                                                                                                    |   |
| <u>會員資料發更</u><br>密碼變更<br>已設名盃賽/活動 | 身分超號碼     A123456789     * 姓名     古田勝吉       生日     99 *     1 *     月 8 *     日       外箱人士     否 *     球衣號碼     4       在學年級     回小五年級 *     球衣尺寸     XS * | * |
|                                   | 身分別 ★ 非原住民 ◆<br>儲存                                                                                                    |   |

# 按下返回可以回到球隊報名總表。

| Jun Aco Shan CO Jh | 自然自己日 血 国 所用<br>nu-luo Shan Internatio | 入 エレン 牛 作<br>nal Junior Base | 幹城極請負<br>aball Tournamen |           |
|--------------------|----------------------------------------|------------------------------|--------------------------|-----------|
|                    |                                        |                              |                          |           |
| 會員中心               | 2020諸羅山盃高                              | 年級組 - 隊職員列                   | 表题                       |           |
| 會員資料變更             |                                        |                              |                          | 新增職員 新增隊員 |
| 空碼變更               | 職稱                                     | 背號                           | 姓名                       | 10        |
| 已報名盃赛/活動           | 領隊                                     | 99                           | 李榮隊                      | 🕑 編輯 🗶 删除 |
|                    | 總教練                                    | 30                           | 沈岳練                      | ◎ 編輯 🗙 删除 |
|                    | 隊員                                     | 1                            | 林碩宇                      | び 編輯 🗙 删除 |
|                    | 隊員                                     | 2                            | 李宇碩                      | ◎ 編輯 × 删除 |
|                    | 隊員                                     | 3                            | 林駿                       | ◎ 編輯 🗙 刪除 |
|                    | 隊員                                     | 4                            | 古田勝吉                     | ◎ 編輯 × 删除 |
|                    |                                        |                              |                          |           |
|                    |                                        |                              |                          |           |

## 5. 列印報名表

首頁選上方〔報名查詢〕。或在前面隊職員報名總表按下〔返回〕。

| 歴居活動査言 | 9 聯絡我們 | <sup>載名査詞】註冊</sup><br>諸羅L<br>Jhu-luo | ● 會員中心<br>山 <b>盃國</b><br>Shan Inte | ❶Logout<br>際軟ェ<br>ernatinal、 | む<br>Junior B | E棒球<br><sup>aseball</sup> | 遨請賽<br><sup>Tournamen</sup> |
|--------|--------|--------------------------------------|------------------------------------|------------------------------|---------------|---------------------------|-----------------------------|
| 首頁     | 孟賽簡介   | 各類公告                                 | 競賽資訊                               | 線上報名                         | 行事曆           | 下載區                       |                             |
|        |        |                                      |                                    |                              |               |                           | 相關網站連結                      |
|        |        |                                      |                                    |                              |               |                           | 中華民國學生棒球運<br>34,976 按購次數    |
|        |        |                                      |                                    |                              |               |                           |                             |
|        |        |                                      |                                    |                              |               |                           | 🖪 已說讀                       |

查看目前報名的活動與隊伍,在隊伍的右方按下〔列印〕。

| 歷屆活動查詢 聯絡我們             | 報名查詢 註冊 會員中心 🔒        | Log out                                     | nang panta di Sakanan genyek (dakenta daka |                                            |
|-------------------------|-----------------------|---------------------------------------------|--------------------------------------------|--------------------------------------------|
|                         | 諸羅山盃國際                | 祭軟式少年楮                                      | <sup>餯</sup> 球邀請賽                          |                                            |
| anu Avo Shan            | Jhu-luo Shan Inter    | natinal Junior Base                         | ball Tourname                              | n                                          |
|                         |                       |                                             |                                            |                                            |
| 會員中心                    | 已報名盃賽/活動              |                                             |                                            |                                            |
| 會員資料變更                  | 活動名稱                  | 球隊名稱                                        | 報名費 繳款狀態 繳                                 | 費截止日                                       |
| <u>密碼變更</u><br>已報名盃賽/活動 | 2020諸羅山盃高年級組          | 日本少年軟式棒球總部A隊                                | 10 未繳費                                     | 編輯     編目     列印報名表       付款     取済     列印 |
|                         |                       |                                             |                                            | 再報名一隊                                      |
|                         |                       |                                             |                                            |                                            |
| Copyright © 2020        | ≤查詢 註冊 含員中心 备∟c<br>資料 | bij out                                     |                                            | ×                                          |
| ANO Shan C              | 請將下面的資料全部             | 》印出後 <sup>,</sup> 寄往 <b>10457</b> 台<br>缺一不可 | 台北市南京東路二                                   | 段58號10樓                                    |
|                         |                       | 1 列印報名表                                     |                                            |                                            |
|                         |                       | 2 報名附件表                                     |                                            | 4                                          |
|                         |                       |                                             |                                            |                                            |
|                         |                       |                                             |                                            | <b>編輯</b> 編輯報名者資料                          |
|                         |                       |                                             |                                            | 編輯 編輯報名者資料<br>付款 取消 列印                     |

|     | 20201013                                   | uluoshar                                      | 1.ctsbf.edu.tw/                                      | member-prin<br>意思中心列印教名表<br>山图高年編组<br>ion   | nts.html         | 2020-10-12           | ken=c82467 | 및 ✿    | <b>ि ि ि ।</b> स  | 1 張紙  |
|-----|--------------------------------------------|-----------------------------------------------|------------------------------------------------------|---------------------------------------------|------------------|----------------------|------------|--------|-------------------|-------|
|     | 單位名稱<br>地址                                 | 日本少年敏式標目                                      | FREEAR FR                                            | 単人<br>単一<br>0908062255<br>単立日期              | 95               |                      |            | 目的地    | 🖶 HP LaserJet Pro | MFP + |
|     | 编制<br>總和線                                  | 李葆辉<br>沈岳鏡                                    | F120000000<br>P12000220                              | 51/01/01<br>78/01/01                        |                  |                      |            | 網頁     | 全部                | •     |
|     | 南號                                         | 116                                           | 時分證號                                                 | 生日                                          | 年級               | 农服尺寸                 |            | 份數     | 1                 |       |
|     | 2<br>3<br>4                                | 李字碩<br>林駿<br>古田積高                             | F122220038                                           | 97/12/01<br>99/04/01<br>99/01/08            | 6<br>5<br>5      | XS<br>XS<br>XS       |            | 配置     | 直向                | •     |
|     | 1. 本表所编3<br>2. 一提報系<br>3. 相名表描印<br>地址:1045 | 球員資料。均符合<br>不得更改名量。<br>1務相關人員員整要<br>7台北市中山區南京 | 總費項程度定。若將不符合翻引<br>於報名高島一頁收名全新右方1<br>谏第二項58號10樓 中華民國學 | 產項程規定的→ 取消參量資<br>重要學校開防後,以加減額<br>1生標球運動聯盟 收 | 18,<br>町本會 - 以都勤 | 地质,给胡桃不受理 <b>至</b> 者 |            | 顯示更多設定 |                   | Ŷ     |
|     |                                            |                                               |                                                      |                                             |                  |                      |            |        |                   |       |
| •   |                                            |                                               |                                                      |                                             |                  |                      |            |        |                   |       |
| 0   |                                            |                                               |                                                      |                                             |                  |                      |            |        |                   |       |
| 0 0 |                                            |                                               |                                                      |                                             |                  |                      |            |        |                   |       |

2020諸羅山盃高年級組 jpn

2020-10-12

| 単位名稱<br>地址        | 日本少年軟式棒球約              | 8部A隊 承辦人<br>手機                                 | 0908062255                             | 傳真                | 傳真                     |  |  |
|-------------------|------------------------|------------------------------------------------|----------------------------------------|-------------------|------------------------|--|--|
| 職稱                | 姓名                     | 身分證字號                                          | 出生日期                                   | 群                 | 期防用印/領隊簽章              |  |  |
| 領隊                | 李榮隊                    | F12000000                                      | 51/01/01                               |                   |                        |  |  |
| 總教練               | 沈岳縯                    | P122055220                                     | 78/01/01                               |                   |                        |  |  |
|                   |                        |                                                |                                        |                   |                        |  |  |
|                   |                        |                                                |                                        |                   |                        |  |  |
| 背號                | 姓名                     | 身分證號                                           | 生日                                     | 年級                | 衣服尺寸                   |  |  |
| 背號<br>1           | 姓名林碩宇                  | 身分證號<br>F15205::55                             | 生日<br>97/11/01                         | 年級<br>6           | 衣服尺寸<br>XS             |  |  |
| 裔號<br>1<br>2      | 姓名<br>林碩字<br>李字碩       | 身分證號<br>F13265 : 135<br>F132755500             | 生日<br>97/11/01<br>97/12/01             | 年級<br>6<br>6      | 衣服尺寸<br>XS<br>XS       |  |  |
| 背號<br>1<br>2<br>3 | 姓名<br>林碩字<br>李字碩<br>林駿 | 身分證號<br>F132051135<br>F132755500<br>F132735800 | 生日<br>97/11/01<br>97/12/01<br>99/04/01 | 年級<br>6<br>6<br>5 | 衣服尺寸<br>XS<br>XS<br>XS |  |  |

1. 本表所填列球員資料,均符合競賽規程規定,若有不符合競賽規程規定時,取消參賽資格。

2. 一經報名,不得更改名單。

3. 報名表經業務相關人員簽章後於報名表節一頁校名全街右方蓋妥學校關防後,以掛號鄭寄本會,以鄭戩為馮,逾期概不受理 鄧書地址:10457台北市中山區南京東路二段58號10機 中華民國學生棒球運動聯盟 收

# 報名表主要資料欄位如下:

教育部編號/團體代號

| 背號 | 姓名 | 身分證號 | 生日 | 年級 | 衣服尺寸 |
|----|----|------|----|----|------|
|    |    |      |    |    |      |

#### 6. 轉帳繳費

加入訂單繳費功能,搭配匯款虛擬帳戶。金流轉帳手續費每筆 20 元 另行支付給金流服務廠商。

| Elexabelia water water the televal allogout at a televal allogout at a televal allogout at a televal at a televal at a t |                                  |                             |                          |                                 |  |  |
|----------------------------------------------------------------------------------------------------|----------------------------------|-----------------------------|--------------------------|---------------------------------|--|--|
| 會員中心<br><u> 會員資料變更</u><br><u> 空碼變更</u><br><u> 己報名盃賽/活動</u>                                                                                                    | 已報名盃賽/活動<br>活動名稱<br>2020諸羅山盃高年級組 | <b>球隊名稱</b><br>日本少年軟式棒球總部A隊 | 報名費 繳款狀態 繳費截止日<br>10 未繳費 | 編輯 編輯報名書資料<br>付款 取消 列印<br>再報名一隊 |  |  |

選擇金融機構,以節省跨行轉帳手續費。

| ● 監新主系NewebPay君三方支付 × +<br>← ● core.spgateway.com//MPG/mpg_gateway                                                                          | → · · · · · · · · · · · · · · · · · · ·                                                                                                    |
|----------------------------------------------------------------------------------------------------|----------------------------------------------------------------------------------------------------|
| <ul> <li>訂單資訊</li> <li>商品名稱: 諸羅山盃報名網站-2020/10/12</li> <li>商店訂單編號: 2010/12/8034802659</li> <li>訂單金額: NTS 10</li> <li>應付金額: NTS 10</li> </ul> | 選擇付款方式<br>基新金流支付方式<br>ATM轉帳<br>● ● 台灣銀行 ○ ⑤ 台斯銀行 ○ ④ 華南銀行 ○ ● 兆豐銀行<br>1. 如忽持有以上金穀機構發行之金融卡,您可選擇取得該金穀機構之ATM轉哌哌號,並至該金融機構<br>之ATM自動櫃員樂或透過網路ATM進行交易轉帳可享轉低免將行轉嗎手讓要。<br>2. 若無以上金穀機構發行之金融卡,可依您喜好選擇其中一家金融機構取得ATM轉哌哌號。<br>3. 處要期限: 2020-10-13 23:59:59<br>您的警覺是防範詐騙交易最有效的防線,請務必確認您目前要付款的對象與商品交易的對象是一致<br>的,以免滅有心詐騙者利用。<br>理寫付款人價種: service@ctsbf.edu.tw Email#低式正種<br>延新金流鄉三方支付金流平台服務條款 |
|                                                                                                    | 金浜会作都年 NewsBrg 監察意理<br>服務條款(連続日)客税中心<br>COPYRIGHT 2020 © Newsb Technologies Co., Ltd.                                                                                                    |

回到原畫面,再按一次〔付款〕取得匯款帳戶。

| 歷屆活動查詢 聯絡我們 髥                                                          | 服名查詢 註冊 會員中心 🔒       | Log out                     |                          |                                                                                            |  |  |
|------------------------------------------------------------------------|----------------------|-----------------------------|--------------------------|--------------------------------------------------------------------------------------------|--|--|
| 諸羅山盃國際軟式少年棒球邀請賽<br>Jhu-luo Shan Internatinal Junior Baseball Tournamen |                      |                             |                          |                                                                                            |  |  |
| 會員中心                                                                   | 已報名盃賽/活動             |                             |                          |                                                                                            |  |  |
| <u>會員資料變更</u><br><u>空碼變更</u><br>已報名盃赛/活動                               | 活動名稱<br>2020請羅山盃高年級組 | <b>球隊名稱</b><br>日本少年軟式棒球總部A隊 | 報名費 繳款狀態 繳費截止日<br>10 未繳费 | <ul> <li>編輯</li> <li>編輯報名書資料</li> <li>付款</li> <li>取消</li> <li>列印</li> <li>再報名一隊</li> </ul> |  |  |
|                                                                        |                      |                             |                          |                                                                                            |  |  |

接著取得轉帳帳戶資訊,就可以匯款付報名費囉!

| × +                                                  | tw/member-order.html                     | al Log out                                                          |                                                  | a x) / <b>C C C C</b>     | - ; □ . ×<br>• |
|------------------------------------------------------|------------------------------------------|---------------------------------------------------------------------|--------------------------------------------------|---------------------------|----------------|
|                                                      |                                          | 图際戰式少年橋<br>nternatinal Junior Bas                                   | 牵塚邀請費<br>eball Tournamen                         |                           |                |
|                                                      | 已報名盃賽/活動<br>活動名稱<br>2020請羅山盃高:           | <sup>1018</sup> ≥13<br>付款資料                                         | <u> 외오표 (8) 59 대 8</u> 截截止日<br><b>X</b> 20-10-13 | <b>编程</b> 通道联合者资料         |                |
|                                                      |                                          | 銀行代碼: 004<br>銀行帳戶: TestAccount12345<br>交易單號: 2147483647<br>付款金額: 10 | r                                                | 付放 <u>起来</u> 900<br>再做名一版 |                |
| 画査部介 画表部品信码<br>服務電話:02-2567-3609<br>Copyright © 2020 | : ctsb128@gmail.com<br>第章 : 02.2567.3610 |                                                                     | <b>∦</b><br>經發時間:用一至用五年上八點半至                     | 下午五郎中                     |                |